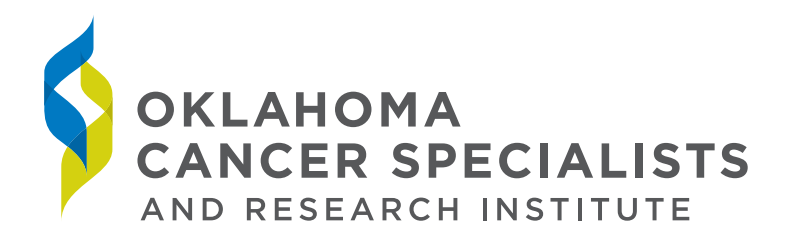

#### **USING THE OCSRI PHYSICIAN PORTAL**

From your computer, you may access OCSRI's Physician Portal via secure communication using any current web browser.

Your password has been assigned based on the information you provided in requesting access and completing the Confidentiality Agreement. You have received a Welcome email with your password information included. If you have difficulty accessing your account due to incorrect password or username, please contact our Help Desk at 866-804-1736.

Please remember, signed agreements and federal law prevent users from releasing their login and password to any other person, including any employee or person acting on their behalf and further agree not to allow anyone else to access patient's information with their login and password.

When you have completed your work, it is important to always use the Logout link to exit the application and protect your secure access.

If, at any time, you feel your password may be compromised, contact our Help Desk at 866-804-1736, as soon as possible to change your password.

Enter your username, password and organization PIN that you received in the Welcome email.

| De https://www.fsoncoeme.com/ D | - â≘CX Ø OnceEMRS Login × 0. ☆ 0       |  |  |  |  |  |  |  |  |  |
|---------------------------------|----------------------------------------|--|--|--|--|--|--|--|--|--|
| The CAL FRM THOMES TOOL THEP    |                                        |  |  |  |  |  |  |  |  |  |
| OncoEMR®                        |                                        |  |  |  |  |  |  |  |  |  |
|                                 |                                        |  |  |  |  |  |  |  |  |  |
| Please Log In:                  |                                        |  |  |  |  |  |  |  |  |  |
| User Name:                      |                                        |  |  |  |  |  |  |  |  |  |
| Password:                       |                                        |  |  |  |  |  |  |  |  |  |
| Practice PIN:                   |                                        |  |  |  |  |  |  |  |  |  |
| Reme                            | mber my practice PIN on this computer. |  |  |  |  |  |  |  |  |  |
|                                 | Log In                                 |  |  |  |  |  |  |  |  |  |
|                                 |                                        |  |  |  |  |  |  |  |  |  |

Upon successful login, you will see your Patient List. For physicians with many patients being seen at OCSRI, enter the first few characters of your patient's last name to filter the list shorter.

| DOCTOR: HI            | ckman RN, Catherine                           | DOB: 3/34/1966 (48 | yrs, 4 mos) Femile | MR#: 20890            |
|-----------------------|-----------------------------------------------|--------------------|--------------------|-----------------------|
| eneral<br>atient List | Patient List click the patient's name to sele | Refresh            |                    | LIGHTRALPOOT INTO     |
| ocuments              | Name (12 found)                               | Last Visit         | Next Visit         | Treating Physician    |
| heduler               | ZTEST, AMBER MARIE                            | 3/25/2013          | 8/27/2014          | Ballard, Tammy L      |
| lection Rec           | ZTEST, CONNIE                                 | 10/1/2013          | 9/16/2014          | Hickman RN, Catherine |
| b Results             | ZTEST, D COLBY                                | 5/3/2012           | 9/12/2014          | Kusler, Susan L       |
| ai signa<br>esirian   | ZTEST, DON                                    | 3/10/2014          | 8/25/2014          | zWilley-Altcs, John   |
| mmary                 | ZTEST, KIMBERLY                               | 10/2/2013          | 8/26/2014          | Hickman RN, Catherine |
| : Plan<br>ders        | ZTEST, LA31                                   | 2/27/2012          |                    | Hickman RN, Catherine |
|                       | ZTEST, SUSIE                                  | 4/4/2014           |                    |                       |
| AR.                   | ZTEST, TUXEDO                                 | 3/25/2014          |                    | Ballard, Tanmy L      |
|                       | ztestsmith harry                              |                    |                    |                       |
|                       | ztestworm cathy                               |                    |                    |                       |

Select the patient you would like to review by clicking on their name. On selecting a patient, you will be taken to the Demographics page for that patient. The patient name will be displayed along the top and center of the page.

|                | 10                   |                           | DON ZTE           | EST .              |  |
|----------------|----------------------|---------------------------|-------------------|--------------------|--|
| DOCTOR: ZV     | illey-Altos, John PA | AIN med dict note 3-13-14 | D08: 1/1/1964 (50 | yrs, 7 mos) Female |  |
| CCA/TCI, U     | LSA CANCER INSTITU   | TE (Change)               |                   |                    |  |
|                | <b>Patient Demo</b>  | graphics                  |                   |                    |  |
| General        |                      | a contractor a            |                   |                    |  |
| Patient List   | Basic:               |                           |                   |                    |  |
| Demographics   | Physician            | zWilley-Altos, John       |                   |                    |  |
| Scheduler      | Name                 | ZTEST, DON                |                   |                    |  |
| Labs & Vitals  | Maiden Name          |                           |                   |                    |  |
| Collection Rec | Date Of Birth        | 1/1/1964                  | Time Of Birth     | 12:00:00 AM        |  |
| Lab Results    | Birth Place          |                           |                   |                    |  |
| Vital Signs    | Record Num           | 77770002                  |                   |                    |  |
| Summary        | SSN                  | 999-99-9999               |                   |                    |  |
| Tx Plan        | Sex                  | Female                    |                   |                    |  |
| Orders         | Ethnicity            | Not Hispanic or Latino    |                   |                    |  |
|                | Marital Status       | Never Married             |                   |                    |  |
| MAR            | Salutation           | Mr. ZTEST                 |                   |                    |  |
|                | Employer             |                           |                   |                    |  |

Navigation tabs along the left side of the page allow you to browse to the section of the patient chart that is important to you. You may navigate back to your Patient List to select a different patient.

# **PATIENT LIST** — the list of your patients seen at OCSRI.

| Enter a few characters to filter the list: | Refresh    |            |                       |
|--------------------------------------------|------------|------------|-----------------------|
| Name (12 found) 🔺                          | Last Visit | Next Visit | Treati                |
| ZTEST, AMBER MARIE                         | 3/25/2013  | 8/27/2014  | Ballard, Tammy L      |
| ZTEST, CONNIE                              | 10/1/2013  | 9/16/2014  | Hickman RN, Catherine |
| ZTEST, D COLBY                             | 5/3/2012   | 9/12/2014  | Kusler, Susan L       |
| ZTEST, DON                                 | 3/10/2014  | 8/25/2014  | zWilley-Altos, John   |
| ZTEST, KIMBERLY                            | 10/2/2013  | 8/26/2014  | Hickman RN, Catherine |
| ZTEST, LAB1                                | 2/27/2012  |            | Hickman RN, Catherine |
| ZTEST, SUSIE                               | 4/4/2014   |            |                       |
| ZTEST, TUXEDO                              | 3/25/2014  |            | Ballard, Tammy L      |
| ztestsmith, harry                          |            |            | ,                     |
| ztestworm, cathy                           |            |            |                       |

**DEMOGRAPHICS** — Patient demographics information.

| Patient Demogr            | aphics                 |               |
|---------------------------|------------------------|---------------|
| Basic:                    |                        |               |
| Physician                 | zWilley-Altos, John    |               |
| Name                      | ZTEST, DON             |               |
| Maiden Name               |                        |               |
| Date Of Birth             | 1/1/1964               | Time Of Birth |
| Birth Place               |                        |               |
| Record Num                | 77770002               |               |
| SSN                       | 999-99-9999            |               |
| Sex                       | Female                 |               |
| Ethnicity                 | Not Hispanic or Latino |               |
| Marital Status            | Never Married          |               |
| Salutation                | Mr. ZTEST              |               |
| Employer                  |                        |               |
| Occupation                |                        | Industry      |
| Preferred Clinic          | TULSA CANCER INSTITUTE |               |
| Pref Pharmacy             |                        |               |
| Mail Order Pharmacy       |                        |               |
| Initial Prob Category     |                        |               |
| Pref Language             | English (eng)          |               |
| Status                    |                        |               |
| <b>Advanced Directive</b> |                        |               |

# **DOCUMENTS** — Final documents saved to the patient chart.

| Print | ments (7 four<br>m displayed:,Xll<br>/Fax Selected | Show 50      |                    | Created after: not specified Change Filer                   |           |                      |  |  |
|-------|----------------------------------------------------|--------------|--------------------|-------------------------------------------------------------|-----------|----------------------|--|--|
|       | Signoff Details                                    | Visit Date V | Category<br>All    | Name                                                        | File Type | Last Mod             |  |  |
|       | Finalized                                          | 07/07/14     | Prescriptions      | Script for levofloxacin 500 mg tablet                       | TEXT/HTML | 7/7/2014 3:26:36 PM  |  |  |
| 8     | Finalized                                          | 07/07/14     | Prescriptions      | Script for prochlorperazine maleate 10 mg tablet            | TEXT/HTML | 7/7/2014 3:26:36 PM  |  |  |
| 12    | Finalized                                          | 07/07/14     | Prescriptions      | Script for ondansetron HCI8 mg tablet                       | TEXT/HTML | 7/7/2014 3:26:35 PM  |  |  |
| E     | Finalized                                          | 06/18/14     | Patient Education  | Pt education / coumadin                                     | Text      | 6/18/2014 9:01:55 AM |  |  |
| 8     | Finalized                                          | 06/17/14     | MD office MED note | MD office MED note v4                                       | Form      | 6/17/2014 7:59:25 AM |  |  |
| E1    | Finalized                                          | 06/02/14     | Prescriptions      | Script for Prilosec 2.5 mg cral suspension, delayed release | TEXT/HTML | 6/2/2014 11:39:45 AM |  |  |
| 11    | Finalized                                          | 06/02/14     | Prescriptions      | Script for Ativan 0.5 mg taolet                             | TEXT/HTML | 6/2/2014 11:37:55 AM |  |  |

### **COLLECTION RECORD** — lab collection records.

| Type<br>Primary B | Insurer<br>CBS OF TEXAS   | Effective             | Phone    | Policy#       | Group#     | Plan#        |                   |   |
|-------------------|---------------------------|-----------------------|----------|---------------|------------|--------------|-------------------|---|
| Primary B         | CBS OF TEXAS              | 1/1/2014              |          |               |            |              |                   |   |
|                   |                           | A/ A/ 2014            |          | 123456789     |            | 35           |                   |   |
|                   | 6/9/2014 P                | Primary               | 174.0 M  | Malign Neopla | sm Breast  | , nipple &   | areola            |   |
|                   |                           | and the second second | 200 00 0 | Other named   | variants o | of lymphom   | a, multiple sites |   |
|                   | 6/19/2014 P               | Primary               | 200.00 0 |               |            |              |                   |   |
|                   | 6/19/2014 P<br>8/5/2014 S | Primary<br>Secondary  | 238.73 N | MDS High gra  | de myelod  | lysplastic s | yndrome lesions   | 5 |
|                   | 6/19/2014 P<br>8/5/2014 S | Primary<br>Secondary  | 238.73 N | MDS High gra  | de myelod  | lysplastic s | yndrome lesion:   | 5 |

**LAB RESULTS** — available lab results.

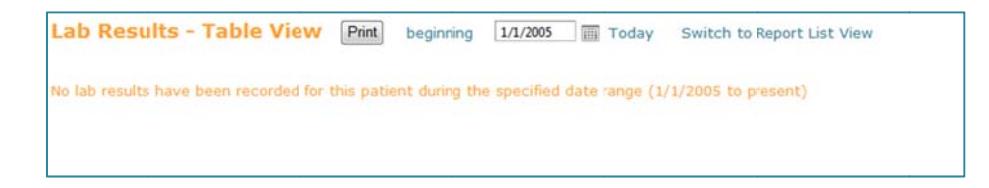

#### VITAL SIGNS — history of Patient's vitals at OCSRI.

| Vital Signs | 5 Print beginn           | ing (date) 1/1           | L/2005 T               | oday                   |                        |                         |                         |
|-------------|--------------------------|--------------------------|------------------------|------------------------|------------------------|-------------------------|-------------------------|
| New Vitals  | (7 entries found         | shown in reven           | se chronologica        | al order.) Gro         | wth Chart              | 101010010               | E 100 10010             |
| Result      | 5/14/2014<br>12:20:00 PM | 1/31/2014<br>12:08:00 PM | 2/1/2013<br>9:13:00 AM | 2/1/2013<br>9:12:00 AM | 2/1/2013<br>9:11:00 AM | 10/8/2012<br>1:54:00 PM | 5/23/2012<br>1:09:00 PM |
| BSA (M2)    |                          | 2.21                     |                        |                        |                        | 1.98                    | 2.13                    |
| BMI         |                          | 31.1                     |                        |                        |                        | 22.8                    | 30.1                    |
| Height (in) |                          | 71                       |                        |                        |                        | 72                      | 70                      |
| Weight (lb) | 223.2                    | 182                      | 20                     | 100                    | 300                    | 168                     | 210                     |
| Weight Info |                          |                          |                        |                        |                        |                         |                         |
|             |                          |                          |                        |                        |                        |                         |                         |

**SUMMARY** — clinical summary page that contains diagnoses, allergies, treatments, regimens and other clinical information.

| Clinical S    | ımmar            | У                                                                                                    |       |                     |                                         |                  |                              |                            |                    |                |                       |              |      |
|---------------|------------------|----------------------------------------------------------------------------------------------------|-------|---------------------|-----------------------------------------|------------------|------------------------------|----------------------------|--------------------|----------------|-----------------------|--------------|------|
| Showna        | tiant-aduc       | ation ico                                                                                                    |       |                     |                                         |                  |                              |                            |                    |                |                       |              |      |
| an Shoripa    | CIENT. ECOL      | action reo                                                                                                    |       |                     |                                         |                  |                              |                            |                    |                |                       |              |      |
| Allergies     | Show 1           | Inactive                                                                                                    |       |                     |                                         |                  |                              |                            |                    |                |                       |              |      |
| No allergie   | have bee         | n enterer                                                                                                    | for   | this patient.       |                                         |                  |                              |                            |                    |                |                       |              |      |
|               |                  |                                                                                                    |       |                     |                                         |                  |                              |                            |                    |                |                       |              |      |
| Oncology/Her  | natology (       | Diagnoses                                                                                                    |       | E Show H            | story                                   |                  |                              |                            |                    |                |                       |              |      |
| Diag Date     | A Type           | ICD                                                                                                    | 9     | St; Date            |                                         |                  |                              |                            |                    | Descript       | ion                   |              |      |
| 4/28/2014     | Primar           | y 18                                                                                                    | 5     | 4/28/2014           | Genitourinary - Pro<br>examined:=12.Nur | nber of biopsy   | Stage IIB (<br>cores positiv | T2c(p),NO(p<br>reforcancer | ),M0,G A)<br>=6 🕜  | Gleason S      | core=9,PSA (at diagno | osis)=1      | 0.73 |
| 5/5/2014      | Second           | dary 174                                                                                                    | 1.5   | 5/14/2014           | Breast Cancer - St                      | age IA (Tic.N    | 0(i+).M0(i+)                 | 0                          |                    |                |                       |              |      |
| Dther Medical | Problems         | Show                                                                                                    | Act   | ive only<br>Problem | n                                       |                  | Comment                      |                            | Status             | Status Da      | ste                   |              |      |
| 7/8/2013      | 250.00           | Diabetes                                                                                                    | Mel   | litu: Non In:       | ulin Dependent ()                       |                  |                              |                            | Active             | 7/8/2013       | 2                     |              |      |
| 5/15/2014     | 307.81           | Tension H                                                                                                    | lead  | dache ()            |                                         | patient compl    | ains of heada                | ches after t               | Active             | 5/15/201       | 4                     |              |      |
|               |                  |                                                                                                    |       |                     |                                         |                  |                              |                            |                    |                |                       |              |      |
| Previous Tiea | tment His        | tory No                                                                                                    | pre   | evices treats       | sent history has been                   | in entered for t | his patient                  |                            |                    |                |                       |              |      |
|               |                  |                                                                                                    |       |                     |                                         |                  |                              |                            |                    |                |                       |              |      |
| On-Going Trea | tment Ev         | ents N                                                                                                    | 0 0 0 | -gong treatr        | nent events have be                     | ees entered for  | this patient                 |                            |                    |                |                       |              |      |
|               |                  |                                                                                                    |       |                     |                                         |                  |                              |                            |                    |                |                       |              |      |
| There are n   | o active p       | athways                                                                                                    | for t | his jatient.        |                                         |                  |                              |                            |                    |                |                       |              |      |
| Flowsheets (  | egimens)         |                                                                                                    |       |                     |                                         |                  |                              |                            |                    |                |                       |              |      |
|               |                  |                                                                                                    |       | Regimen             |                                         |                  | Start Date                   | Last Tx                    | Cycles<br>Act/Plan | ICD<br>Code(s) | Tx<br>Setting         | Tx<br>Intent |      |
| Gemzar (Cen   | citabine)        | D1,8 Her                                                                                                    | cep   | tin (Trastuzu       | mab]D1,8,15 Q 21                        | Days. v11.11     | 5/16/2014                    | 8/1/2014                   | 0/4                | 185            | Metastatic, 1st Line  |              | Car  |
| 1. > Breast C | lancer hick      | kman v2.                                                                                                    | 0     |                     |                                         |                  | 5/11/2014                    | 5/11/2014                  | 0/1                | 174.2          |                       |              | Cor  |
| Abarran In.   | A Transfer I and | and the local division of the second second | 100   | D.I. Cashan         |                                         |                  | 4/22/2014                    | FILLIDDIA                  | 0/0                | 1740           |                       |              | 0.0  |

**TX PLAN** — treatment plan page with past and future treatments scheduled.

| <=Mcre (59)                     | Wed 07/23/2014 | Tue<br>08/12/2014 | Fri<br>08/15/2014 | Wed 08/20/2014 | Thu<br>08/21/2014 | Fri<br>09/12/2014 | Wed 09/17/2014 | Wed 10/15/2014                                                                                                 |
|---------------------------------|----------------|-------------------|-------------------|----------------|-------------------|-------------------|----------------|----------------------------------------------------------------------------------------------------|
| Hide Pain Scale                 |                |                   |                   | 5 8            | 3                 |                   | 2              | 1                                                                                                    |
| Mayo Pain Scale                 |                | 0,1               |                   |                |                   |                   |                |                                                                                                    |
| Hide ECOG Performance Status    |                |                   |                   |                |                   |                   |                |                                                                                                    |
| ECOG Performance                |                | 0                 |                   |                |                   |                   |                | 1                                                                                                    |
| Hide General Show Empty         |                |                   |                   |                |                   |                   |                |                                                                                                    |
| Chg Hx (Show)                   |                |                   | View              |                | View              | View              |                |                                                                                                    |
| MD/DO/EP 1 YEAR F/U             |                |                   |                   | 1 8            | Ballard           |                   |                | -                                                                                                    |
| lide Xeloda (capecitabine) oral | 1:1            |                   |                   | 2:1            |                   |                   | 3:1            | 4:1                                                                                                    |
| Capecitabine (Xeloda) TOTAL     | 20(0 mg        |                   |                   | 2000 mg        |                   |                   | 2000 mg        | 2000 mg                                                                                                    |
| Nurse Visit (Level 1)           | /99211         |                   |                   |                |                   |                   | 1.000          |                                                                                                    |
| Hide Abraxane (Paclitaxel       | 1              |                   | 3:1               | 1              | 1                 | 4:1               |                | (internet in the second second second second second second second second second second second second second se |
| Palonosetron (Aloxi) IV 1       |                |                   | 250 mcg           | 10 V           |                   | 250 mcg           |                |                                                                                                    |
| Dexamethasone (Decadron) IV     | 1              |                   | 10 mg             |                |                   | 10 mg             |                |                                                                                                    |
| Paclitaxel Prot. Bound (ABRAX.  |                |                   | 248.6 mg          |                |                   | 248.6 mg          |                | 1                                                                                                    |
| CHEMO DOSE CHECK A- 2           | 2              |                   | -                 |                |                   | -                 |                | 1                                                                                                    |
| CHEMO DOSE CHECK A-1            |                |                   |                   |                |                   |                   |                |                                                                                                    |
| FC HOLD                         |                |                   |                   |                |                   |                   |                |                                                                                                    |
| ICD Arrangement                 |                |                   |                   |                |                   |                   |                |                                                                                                    |
| TV 1 HOUR                       |                | l                 |                   |                |                   |                   |                |                                                                                                    |

# **ORDERS** — order history page.

| Back Print w/ Options Pr                                                                                                    | int] Geto MAR/N                                                                                      | lurse Note Change Hx                                                                                                    | V Sł                                                        | ow medication-spe<br>BSA: 2.04 (last<br>Wt: 186.4lb (84                                                                                                  | ecific patient-education icons<br>: wt on 5/20/2014)<br>4.5kg), Ht: 70.5in (179.1cm)                                                                                                    |
|----------------------------------------------------------------------------------------------------|----------------------------------------------------------------------------------------------------|----------------------------------------------------------------------------------------------------|-------------------------------------------------------------|----------------------------------------------------------------------------------------------------|----------------------------------------------------------------------------------------------------|
| Diagnoses: 5/2/2014 Prim<br>5/27/2014 Sec<br>6/9/2014 Prim<br>6/19/2014 Prim<br>8/5/2014 Sec<br>8/20/2014 Prim<br>Allergies:                          | hary 153.3 M<br>oondary 172.0 M<br>hary 174.0 M<br>hary 200.88 O<br>oondary 238.73 M<br>hary 199.1 M | talign Neoplasm Sigmoid Co<br>talign Neoplasm Melanoma<br>Ialign Neoplasm Breast, nip<br>Ither named variants of lyr<br>UDS High grade nyelodyspl<br>Ialignant Neoplasm Nos | olon<br>Lip<br>ople & are<br>mphoma, r<br>lastic synd       | Too E<br>nultiple sites<br>Irome lesions                                                                                                    | arly to tell                                                                                                    |
|                                                                                                    |                                                                                                    |                                                                                                    |                                                             |                                                                                                    |                                                                                                    |
| Hide Medications                                                                                                    | Ordered<br>Dose                                                                                      | Ordered F<br>Dose Basis Do                                                                                                    | Protocol<br>ose Basis                                       |                                                                                                    | Instructions                                                                                                    |
| Hide Medications<br>Diphenhydramine<br>(Benadryl) hcl injection<br>1 ()                                                                               | Ordered<br>Dose<br>50mg                                                                              | Ordered F<br>Dose Basis Do                                                                                                    | Protocol<br>ose Basis<br>50mg                               | Administer in 100r<br>& Diphenydramine                                                                                                    | Instructions<br>nl of NS. May decrease to 25mg based<br>compatable in IV bag.                                                                                                    |
| Hide Medications<br>Diphenhydramine<br>(Benadryl) hcl injection<br>1 (Cantac) hcl<br>Ranitidine (Zantac) hcl                                          | Ordered<br>Dose<br>50mg<br>50mg                                                                      | Ordered F<br>Dose Basis Do                                                                                                    | Protocol<br>ose Basis<br>50mg<br>50mg                       | Administer in 100r<br>& Diphenydramine<br>Administer in 100r                                                                                             | Instructions<br>nl of NS. May decrease to 25mg based<br>compatable in IV bag.<br>nl NS over 20 minutes; Compatabile w/                                                                                                    |
| Hide Medications<br>Diphenhydramine<br>(Benadryl) hcl injection<br>1<br>Ranitidine (Zantac) hcl<br>1<br>Temsirolimus (Torisel)<br>IV                  | Somg<br>50mg<br>25mg                                                                                 | Ordered F<br>Dose Basis Do                                                                                                    | Somg<br>50mg<br>25mg                                        | Administer in 100r<br>& Diphenydramine<br>Administer in 100r<br>Standard IVPB is<br>dose (Infusion xt<br>interaxtions)Do no                              | Instructions<br>nl of NS. May decrease to 25mg based<br>compatable in IV bag.<br>nl NS over 20 minutes; Compatabile w/<br>250ml NS. Premdicate w/ dipherhydram<br>may occur). Metabolized by CYP3A4 (i<br>to shake, do not use PVC containers or                                                 |
| Hide Medications<br>Diphenhydramine<br>(Benadryl) hcl injection<br>1<br>Ranitidine (Zantac) hcl<br>1<br>Temsirolimus (Torisel)<br>IV<br>Hide Workflow | Somg<br>25mg                                                                                         | Ordered F<br>Dose Basis Do                                                                                                    | Protocol<br>ose Basis<br>50mg<br>50mg<br>25mg<br>Value      | Administer in 100r<br>& Diphenydramine<br>Administer in 100r<br>Standard IVPB is<br>dose (Infusion rxt<br>interaxtions)Do no                             | Instructions<br>In of NS, May decrease to 25mg based<br>compatable in IV bag.<br>In NS ovar 20 minutes; Compatabile w/<br>250ml NS, Premdicate w/ dipherhydram<br>may occur). Metabolized by CVP3A4 (i<br>t shake, do not use PVC containers or<br>Instructions                                  |
| Hide Workflow<br>CHEMO DOSE CHECK A-1                                                                                                    | 50mg<br>25mg                                                                                         | Ordered F<br>Dose Basis Do                                                                                                    | Somg<br>50mg<br>25mg<br>25mg<br>Value                       | Administer in 100<br>& Diphenydramine<br>Administer in 100r<br>Standard IVPB is<br>dose (Infusion rxt<br>interaxtions)Do no<br>CHEMO DOSE                | Instructions<br>ml of NS. May decrease to 25mg based<br>compatable in IV bag.<br>ml NS over 20 minutes; Compatabile w/<br>250ml NS. Premdicate w/ dipherhydram<br>may occur). Metabolized by CVP3A4 (j<br>to tshake, do not use PVC containers or<br>Instructions<br>CHECK NURSE 1               |
| Hide Workflow<br>CHEMO DOSE CHECK A- 2                                                                                                    | Ordered<br>Dose<br>S0mg<br>S0mg<br>25mg                                                              | Ordered F<br>Dose Basis Do                                                                                                    | Protocol<br>ose Basis<br>50mg<br>50mg<br>25mg<br>Value<br>= | Administer in 100r<br>& Diphenydramine<br>Administer in 100r<br>Standard IVPB is<br>dose (Infusion rxt<br>interaxtions)Do no<br>CHEMO DOSE<br>CHEMO DOSE | Instructions<br>ml of NS. May decrease to 25mg based<br>compatable in IV bag.<br>ml NS over 20 minutes; Compatable w/<br>250ml NS. Premdicate w/ dipherhydram<br>may occur). Metabolized by CYP3A4 (<br>ot shake, do not use PVC containers or<br>Instructions<br>CHECK NURSE 1<br>CHECK NURSE 2 |

**MAR** — Medication Administration Record and Nurse Notes.

| MAR/                    | Nurse Note f                  | or 8/    | 19     | /2014 Dat     | te: Pres   | Nex        | t Toda           | y III     |            |       |          |      |
|-------------------------|-------------------------------|----------|--------|---------------|------------|------------|------------------|-----------|------------|-------|----------|------|
| Allergies               | s:<br>nnaire (Is the pat      | ient ex  | perie  | encing any of | the follow | ving?): S  | how              |           |            |       |          |      |
| /enous                  | Access document               | ation :  | Show   | v             |            |            |                  |           |            |       |          |      |
| MARs<br>Bag or<br>Route | r Drug                        |          |        |               |            |            | i                | Actual    | Waste      | Fluid | Start    | Stop |
| 1                       | Palonosetron (Alox            |          |        | 250mcg        |            |            |                  |           | -          |       |          |      |
| 1                       | Devamethasone (Decadron) IVPB |          |        |               |            |            | )ma              |           |            |       | +        |      |
| IV                      | *0.9%NS 1000ml                |          |        |               |            |            | 00ml             | -         |            | -     | <u> </u> |      |
| IV                      | Cyclophosphamide              | (Cytox   | an) ir | ní.           | 1.020mg    |            |                  |           |            |       |          |      |
| IV                      | Carfilzomib (Kyprol           | is) IVPB |        | 7             |            | 55         | ima              |           |            |       | <u> </u> |      |
| SUB-O                   | Epoetin-(Procrit) P           | RN - no  | diah   | vsis          |            | 80.00      | OUnits           |           |            |       | +        |      |
| 1                       | Palonosetron (Alox            | i) IV    |        |               |            | 250        | mca              | -         |            |       | +        |      |
| 1                       | Dexamethasone (D              | ecadro   | n) IV  | PB            |            | 10         | Oma              |           |            |       | <u> </u> |      |
| IV                      | *0.9%NS 1000ml                |          |        |               |            | 1.0        | 00ml             |           |            |       | <u> </u> |      |
| IV                      | Carfilzomib (Kyprol           | is) IVPB |        |               |            | 41         | lmg              |           |            | 1     | <u> </u> |      |
| Billable                | Activities New Ac             | ctivity  | ,      |               |            |            |                  |           | - 1        |       |          |      |
|                         | Description                   | Code     | Qty    | ICD           | Sta        | der<br>tus | Charge<br>Status | Signed By |            |       |          |      |
| CHEMO                   | DOSE CHECK A-1                | ****     | 1      | 153.3,238.73  | Not Ap     | proved     |                  |           | Not Signed |       |          |      |
| CUTAN                   | DOCT CUTCK A D                |          |        | 153 3 330 73  | Not An     | hound      |                  |           | Not Cignod |       |          |      |